# iNode

instalacja sterowników USB dla adaptera BT 4.0

© 2014 ELSAT ®

## 1. Instalowanie sterownika USB dla adaptera BT4.0

Oprogramowanie do obsługi **iNode** na komputery PC z Windows wymaga współpracy z adapterem obsługującym BT4.0. Najlepiej jeżeli wykorzystuje on układ 8510A10 firmy CSR. Ten dokument pokazuje, jak należy to zrobić dla każdego z systemów operacyjnych rodziny Windows, tak by oprogramowanie do obsługi **iNode** działało prawidłowo. Kiedy adapter BT4.0 jest pierwszy raz podłączony do PC z systemem Windows podstawowy sterownik jest instalowany automatycznie, jednak nie umożliwia on współpracy z oprogramowaniem do obsługi **iNode**. Poniższa procedura może wymagać powtórzenia, jeżeli adapter BT 4.0 zostanie włożony do innego portu USB lub do komputera zostanie podłączony innego rodzaju adapter BT4.0.

## 1.1 Instalowanie sterownika modułu USB BT4.0 w Windows XP

W celu zastąpienia standardowego sterownika USB Bluetooth należy:

- 1. Odłączyć lub zablokować wszystkie istniejące adaptery Bluetooth USB.
- 2. Podłączyć adapter BT4.0 do portu USB.
- 3. Uruchomić Managera Urządzeń (Device Manager) w następujący sposób:
  - Kliknąć prawym przyciskiem myszki na opcji **Mój Kompute**r (**My Computer**) w Menu START Windows.
  - O Wybrać Zarządzaj (Manage).

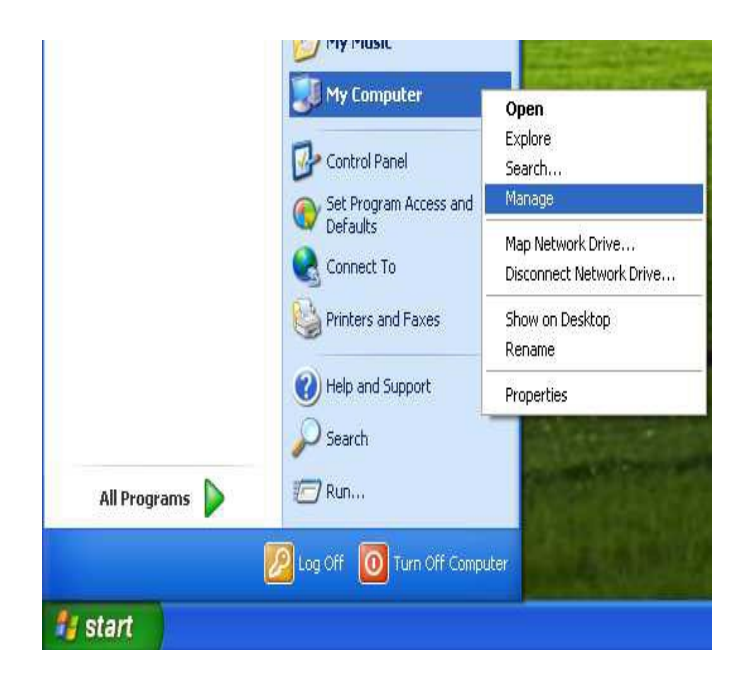

4. Adapter USB jest wyświetlony jako Generic Bluetooth Radio w kategorii Odbiorniki radiowe Bluetooth (Bluetooth Radios).

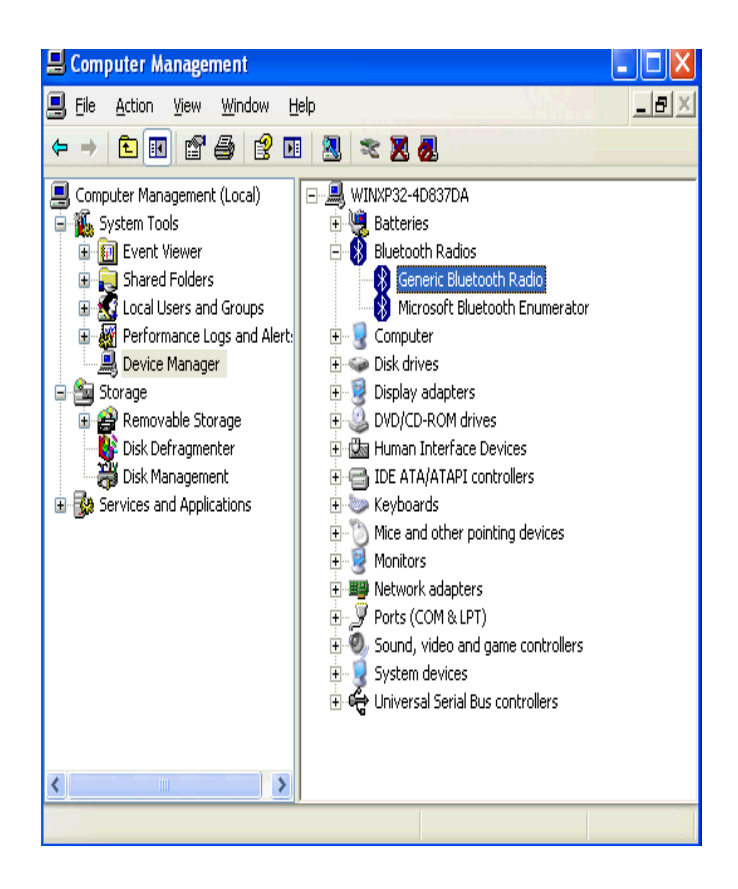

5. Kliknij prawym przyciskiem myszki na Generic Bluetooth Radio i wybierz Aktualizuj sterownik ... (Update Driver ...).

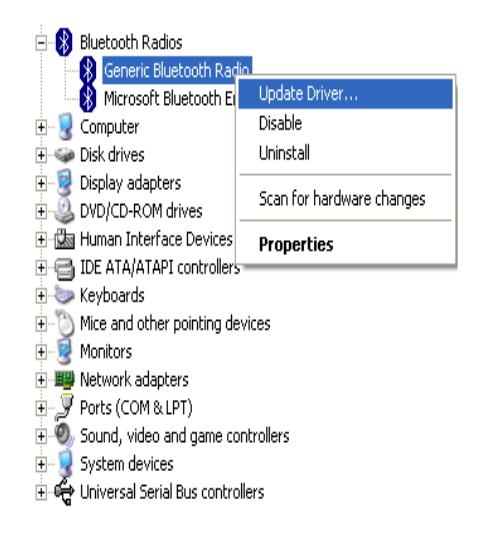

6. Wybierz opcję Nie, nie tym razem (No, not this time) i naciśnij przycisk Dalej (Next).

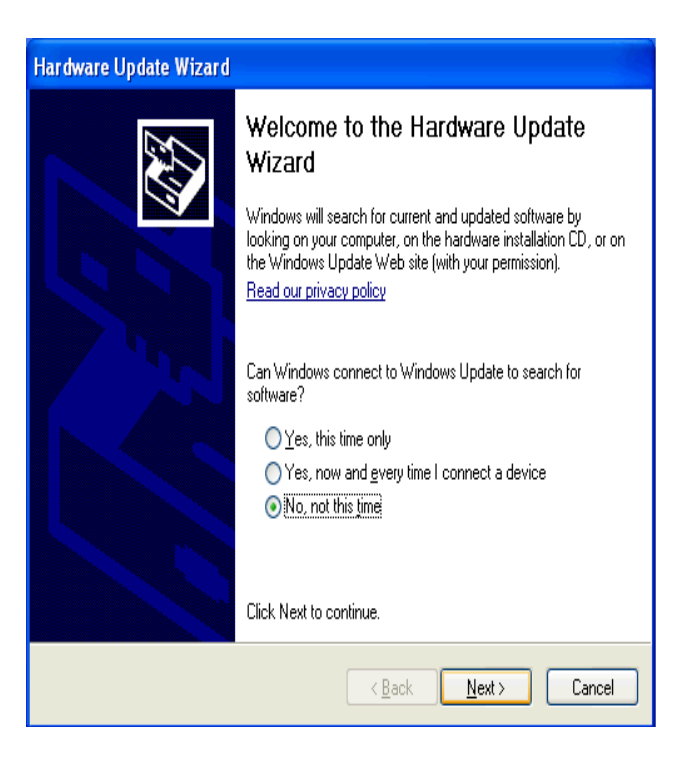

7. Wybierz opcję Zainstaluj z listy lub określonej lokalizacji (zaawansowane) (Install from a list or specific location – Advanced) i naciśnij przycisk Dalej (Next).

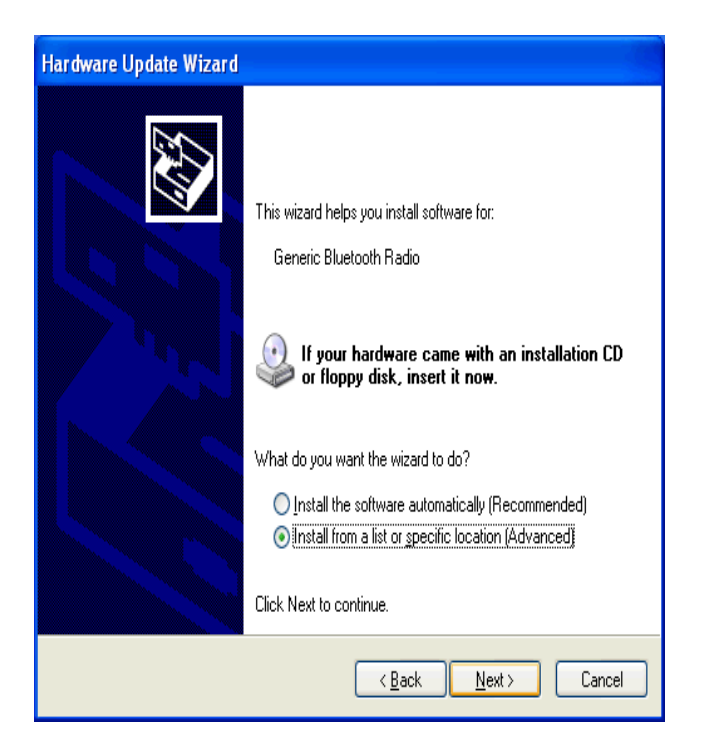

8. Wybierz opcję Nie wyszukuj, wybiorę sterownik do zainstalowania (Don't search. I will choose the driver to install) i naciśnij przycisk Dalej (Next).

| Hardware Update Wizard                                                                                                    |
|----------------------------------------------------------------------------------------------------|
| Please choose your search and installation options.                                                                                                    |
| O Search for the best driver in these locations.                                                                                                    |
| Use the check boxes below to limit or expand the default search, which includes local<br>paths and removable media. The best driver found will be installed.   |
| Search removable media (floppy, CD-ROM)                                                                                                    |
| Include this location in the search:                                                                                                    |
| D:\ Browse                                                                                                    |
| ⊙ Don't search. I will choose the driver to install.                                                                                                    |
| Choose this option to select the device driver from a list. Windows does not guarantee that<br>the driver you choose will be the best match for your hardware. |
|                                                                                                    |
| Cancel                                                                                                    |
|                                                                                                    |

9. Naciśnij przycisk Z dysku ... (Have disk ...).

| Hardware Update Wizard                                                                                                    |  |  |  |  |  |
|----------------------------------------------------------------------------------------------------|--|--|--|--|--|
| Select the device driver you want to install for this hardware.                                                                                                  |  |  |  |  |  |
| Select the manufacturer and model of your hardware device and then click Next. If you have a disk that contains the driver you want to install, click Have Disk. |  |  |  |  |  |
|                                                                                                    |  |  |  |  |  |
| Generic Bluetooth Radio                                                                                                    |  |  |  |  |  |
| This driver is digitally signed. Have Disk Tell me why driver signing is important                                                                               |  |  |  |  |  |
| < Back Next> Cancel                                                                                                    |  |  |  |  |  |

10. Naciśnij przycisk Przeglądaj ... (Browse ...).

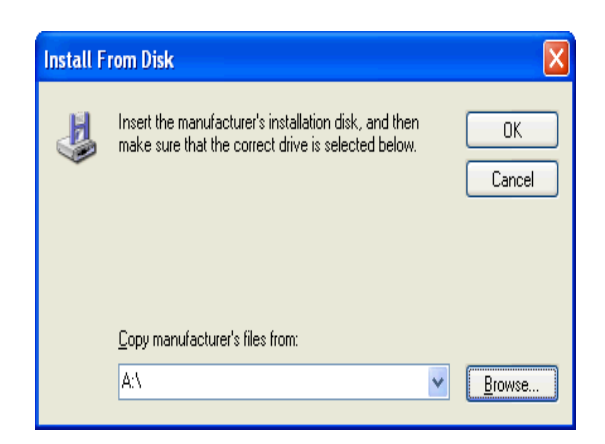

11. Wyszukaj katalog: C:\Program Files\i-Node\Drivers\Windows XP\win32 zanim naciśniesz przycisk **Otwórz (Open)**.

| Locate File            |                                              |                                                 |   |     |          | ? 🗙                    |
|------------------------|----------------------------------------------|-------------------------------------------------|---|-----|----------|------------------------|
| Look jn:               | 눱 Windows XP                                 |                                                 | * | G 🤌 | •11 🍕    |                        |
| My Recent<br>Documents | C win32                                      |                                                 |   |     |          |                        |
| My Documents           |                                              |                                                 |   |     |          |                        |
| My Computer            |                                              |                                                 |   |     |          |                        |
| My Network             | File <u>n</u> ame:<br>Files of <u>type</u> : | CSRBlueCoreUSB.inf<br>Setup Information (*.inf) |   |     | <b>∨</b> | <u>O</u> pen<br>Cancel |

12. Wybierz plik ze sterownikiem CSRBlueCoreUSB.inf i naciśnij przycisk Otwórz (Open).

| Locate File            |                                          | ? 🗙          |
|------------------------|------------------------------------------|--------------|
| Look jn:               | 🔁 win32 🔽 😗 🤔 📁 🛄 -                      |              |
| My Recent<br>Documents | CSRBlueCoreUSB.inf                       |              |
| Desktop                |                                          |              |
| My Documents           |                                          |              |
| My Computer            |                                          |              |
|                        | File <u>n</u> ame: CSRBlueCoreUSB.inf    | <u>O</u> pen |
| My Network             | Files of type: Setup Information (*.inf) | Cancel       |

- 13. Naciśnij przycisk **OK**, żeby zainstalować wybrany sterownik.
- 14. Kiedy instalacja się zakończy naciśnij przycisk Zakończ (Finish).

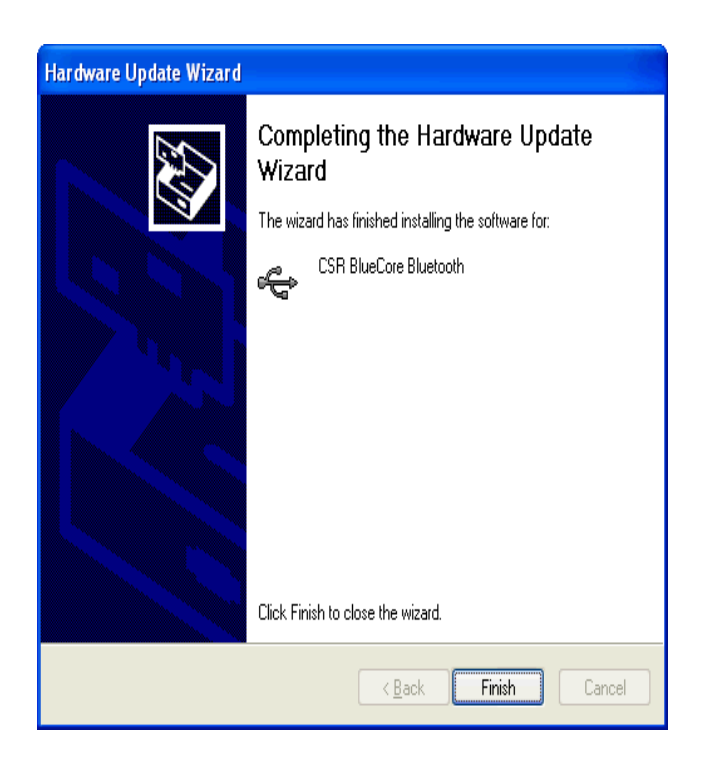

- 15. Sterownik CSR BlueCore Bluetooth powinien być teraz pokazany w kategorii Kontrolery uniwersalnej magistrali szeregowej (Universal Serial Bus controllers).
  - Universal Serial Bus controllers
     CSR BlueCore Bluetooth
     Intel(R) 82801FB/FBM USB2 Enhanced Host Controller 265C
     Standard OpenHCD USB Host Controller
     USB Root Hub
     USB Root Hub

### 1.2 Instalowanie sterownika adaptera BT4.0 w Windows 7

W celu zastąpienia standardowego sterownika USB Bluetooth należy:

- 1. Odłączyć lub zablokować wszystkie istniejące adaptery Bluetooth USB.
- 2. Podłączyć adapter BT4.0 do portu USB.
- 3. Uruchomić Managera Urządzeń (Device Manager) w następujący sposób:
  - O Kliknąć prawym przyciskiem myszki na opcji Komputer (Computer) w Menu Windows.
  - O Wybrać Zarządzaj (Manage).

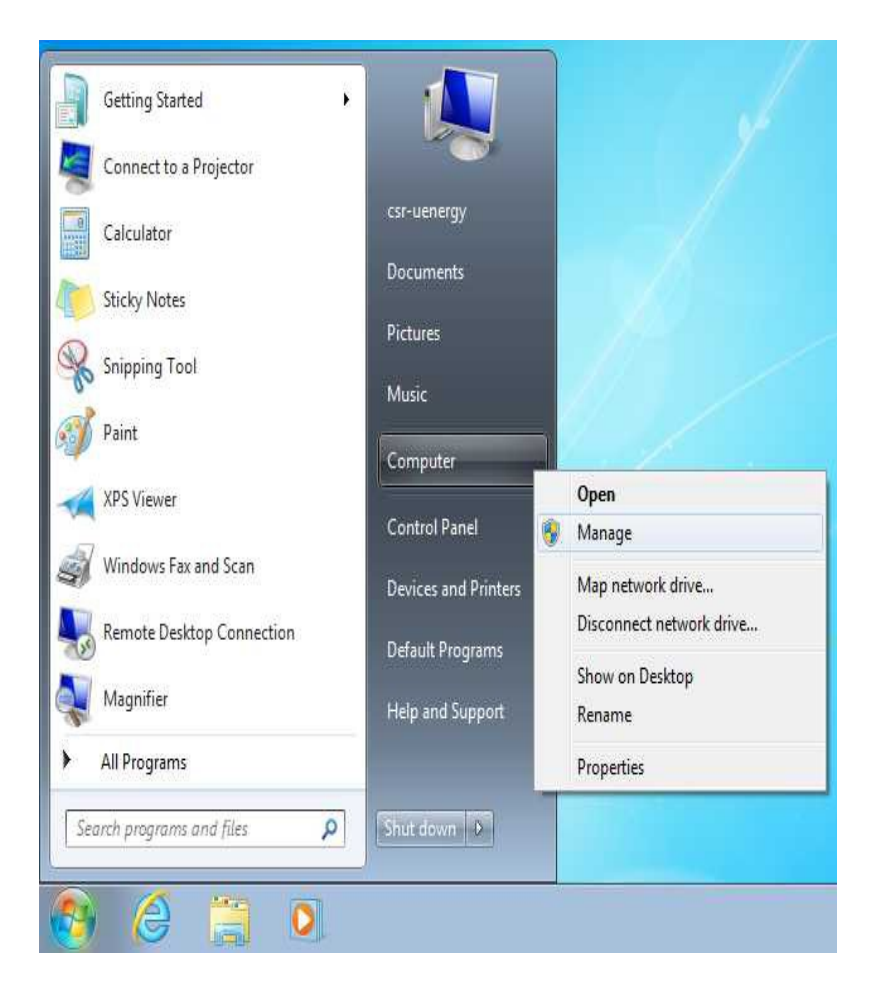

4. Adapter USB jest wyświetlony jako Generic Bluetooth Radio w kategorii Odbiorniki radiowe Bluetooth (Bluetooth Radios).

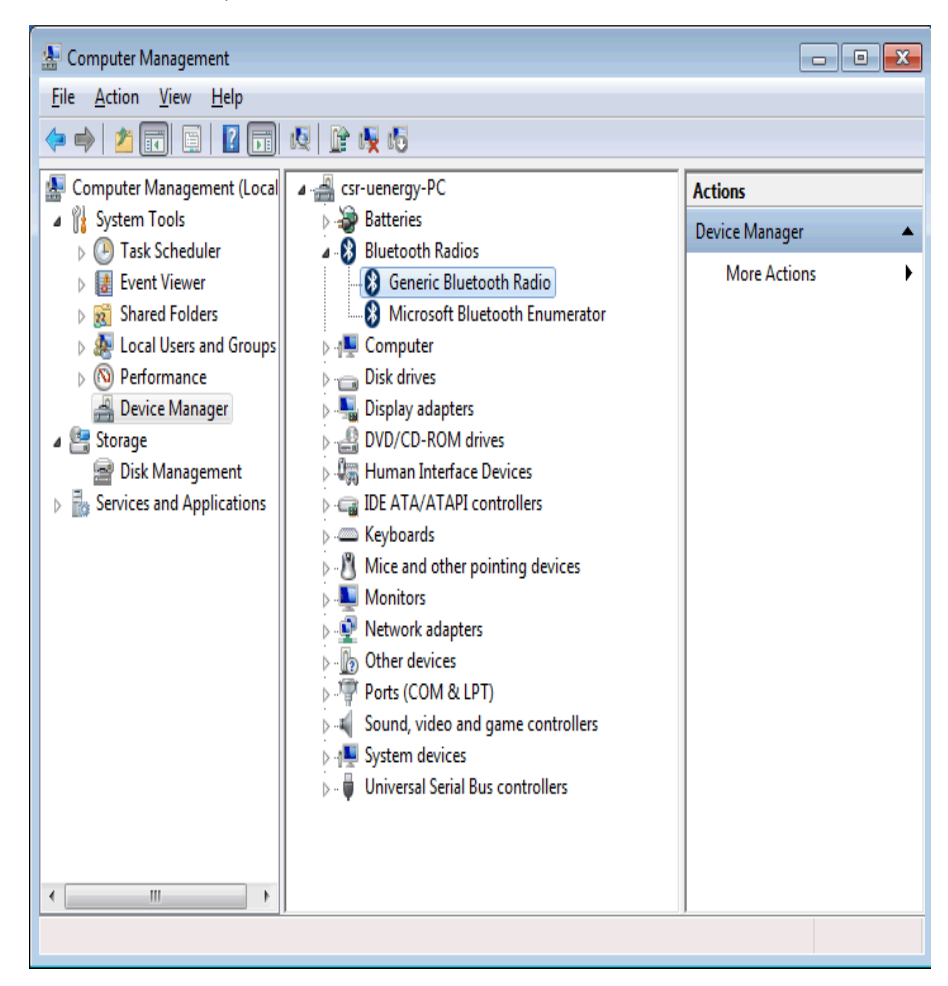

5. Kliknij prawym przyciskiem myszki na Generic Bluetooth Radio i wybierz Aktualizuj oprogramowanie sterownika ... (Update Driver Software...).

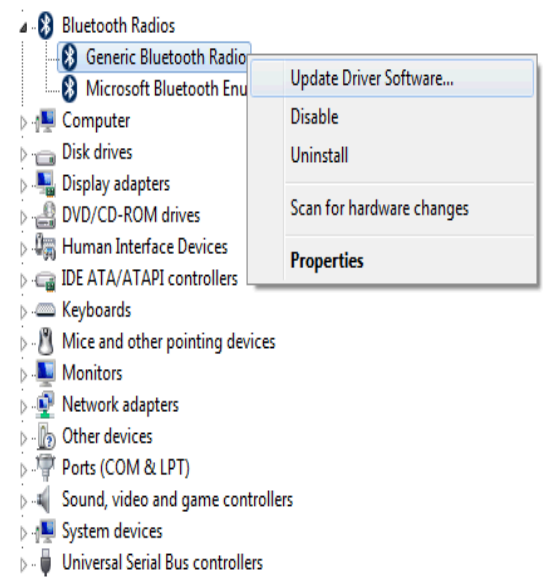

6. Wybierz opcję Przeglądaj mój komputer w poszukiwaniu oprogramowania sterownika (Browse my computer for driver software).

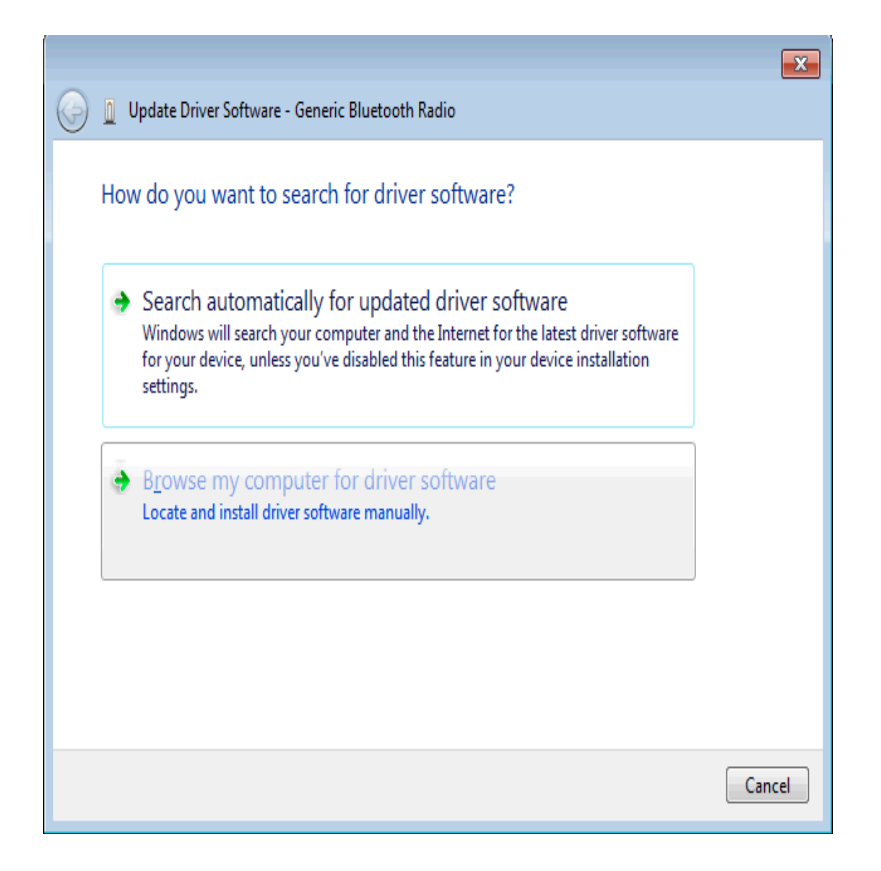

7. Wybierz opcję Pozwól mi wybrać z listy sterowników urządzeń na moim komputerze (Let me pick from a list of device drivers on my computer) i wciśnij przycisk Dalej (Next).

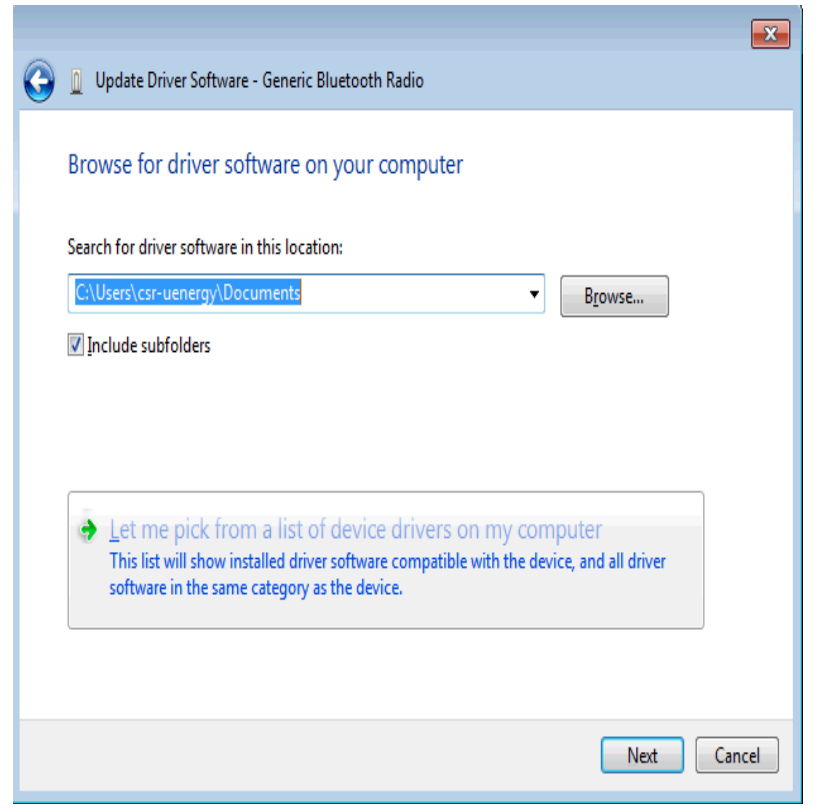

© ELSAT 2013-2014

 Jeśli CSR BlueCore Bluetooth nie jest pokazany na liście sprzętu to naciśnij przycisk Z dysku ... (Have disk ...) i przejdź do kroku nr 9. W przeciwnym przypadku wybierz CSR BlueCore Bluetooth, naciśnij przycisk Dalej (Next) i przejdź do kroku nr 14.

|                                                                                                    | x |
|----------------------------------------------------------------------------------------------------|---|
| 🚱 🗕 Update Driver Software - Generic Bluetooth Radio                                                                                                    |   |
| Select the device driver you want to install for this hardware.<br>Select the manufacturer and model of your hardware device and then click Next. If you have a disk that contains the driver you want to install, click Have Disk. |   |
| ✓ Show <u>compatible hardware</u> Model         Image: Generic Bluetooth Adapter         Image: Generic Bluetooth Radio                                                                                                    |   |
| This driver is digitally signed.                                                                                                    | ] |
| Tell me why driver signing is important Next Cancel                                                                                                    |   |

9. Naciśnij przycisk Przeglądaj ... (Browse...).

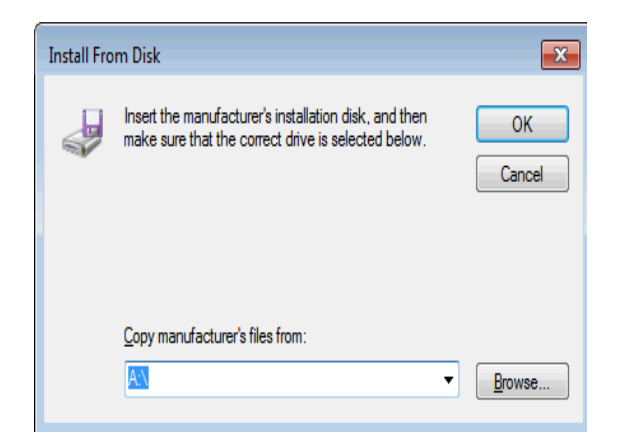

10. Dwa rodzaje sterowników są umieszczone w katalogu:

C:\Program Files\i-Node\Drivers\Windows 7. W zależności od wersji Windows Musisz wybrać katalog z wersją 32 bitową lub 64 bitową zanim naciśniesz przycisk **Otwórz** (**Open**).

| 🝰 Locate File |                    |                           |                                      | ×                          |
|---------------|--------------------|---------------------------|--------------------------------------|----------------------------|
| Look in:      | ) Windows 7        | •                         | 3 👂 🖄 🖂                              |                            |
| æ             | Name               | *                         | Date modified                        | Туре                       |
| Recent Places | 퉬 win32<br>퉬 winб4 |                           | 08/05/2013 15:37<br>08/05/2013 15:37 | File folder<br>File folder |
|               |                    |                           |                                      |                            |
| Desktop       |                    |                           |                                      |                            |
| Libraries     |                    |                           |                                      |                            |
|               |                    |                           |                                      |                            |
| Computer      |                    |                           |                                      |                            |
|               | 4                  |                           |                                      |                            |
| Network       | •                  |                           |                                      | ,                          |
|               | File <u>n</u> ame: | *.inf                     |                                      | Open                       |
|               | Files of type:     | Setup Information (*.inf) | ▼                                    | Cancel                     |

11. Wybierz plik ze sterownikiem i naciśnij Otwórz (Open).

| 🌆 Locate File |                |                           |                  | ×          |
|---------------|----------------|---------------------------|------------------|------------|
| Look in:      | 鷆 win32        | •                         | G 🌶 🖻 🛄 -        |            |
| 0ea           | Name           | *                         | Date modified    | Туре       |
| Recent Places | CSRBlueCore    | USB                       | 03/02/2011 09:11 | Setup Infc |
| Desktop       |                |                           |                  |            |
| Libraries     |                |                           |                  |            |
| Computer      |                |                           |                  |            |
|               | •              | III                       |                  | •          |
| Network       | File name:     | CSRBlueCoreUSB            | •                | Open       |
|               | Files of type: | Setup Information (*.inf) | <b>v</b>         | Cancel     |

- 12. Naciśnij przycisk OK, żeby zainstalować wybrany sterownik.
- 13. Naciśnij przycisk **Dalej** (Next), żeby zainstalować sterownik.

|   |                                                                          |                                                                                                    | ×                                  |
|---|--------------------------------------------------------------------------|----------------------------------------------------------------------------------------------------|------------------------------------|
| 0 | Update Driver Software - 0                                               | Generic Bluetooth Radio                                                                                                    |                                    |
|   | Select the device driver<br>Select the manufact<br>disk that contains th | r you want to install for this hardwar<br>turer and model of your hardware device and th<br>he driver you want to install, click Have Disk. | e.<br>en click Next. If you have a |
|   | Show compatible hardward Model                                           | e                                                                                                    |                                    |
|   | This driver is digitally sig                                             | jned.<br>ng is important                                                                                                    | Have Disk                          |
|   |                                                                          |                                                                                                    | Next Cancel                        |

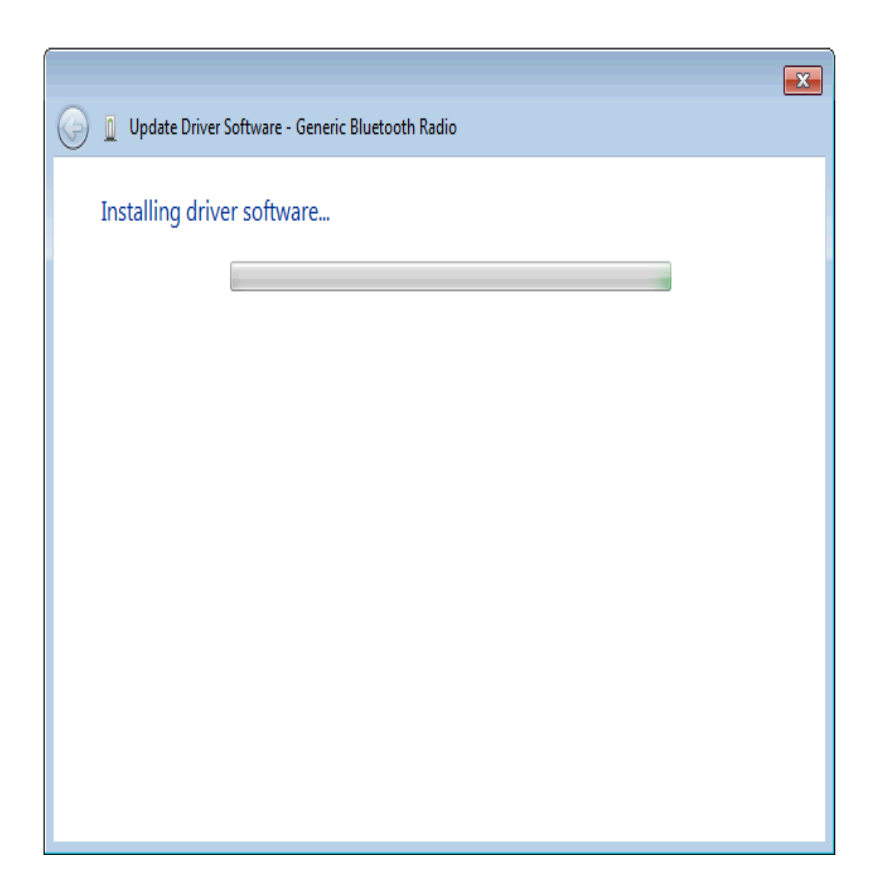

14. Kiedy instalacja się zakończy naciśnij przycisk Zamknij (Close).

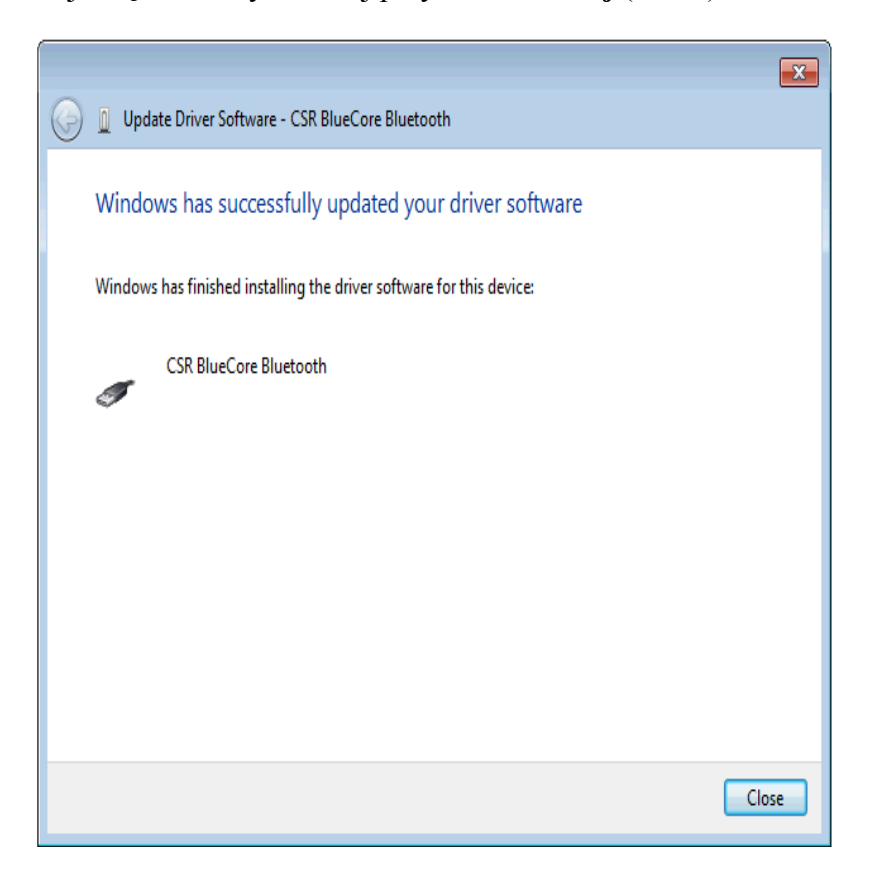

15. Sterownik CSR BlueCore Bluetooth powinien być teraz pokazany w kategorii Kontrolery uniwersalnej magistrali szeregowej (Universal Serial Bus controllers).

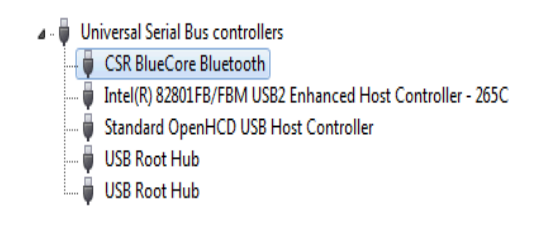

#### 1.3 Instalowanie sterownika adaptera BT4.0 w Windows 8

W celu zastąpienia standardowego sterownika USB Bluetooth należy:

- 1. Odłączyć lub zablokować wszystkie istniejące adaptery Bluetooth USB.
- 2. Podłączyć adapter BT4.0 do portu USB.
- Uruchomić Managera Urządzeń (Device Manager) przez naciśnięcie <Windows Key + X> i wybranie Managera Urządzeń (Device Manager) lub z Panelu sterowania (Control Panel) z menu Aplikacji (Apps).
- 4. Adapter USB jest wyświetlony jako Generic Bluetooth Radio w kategorii Odbiorniki radiowe Bluetooth (Bluetooth Radios).

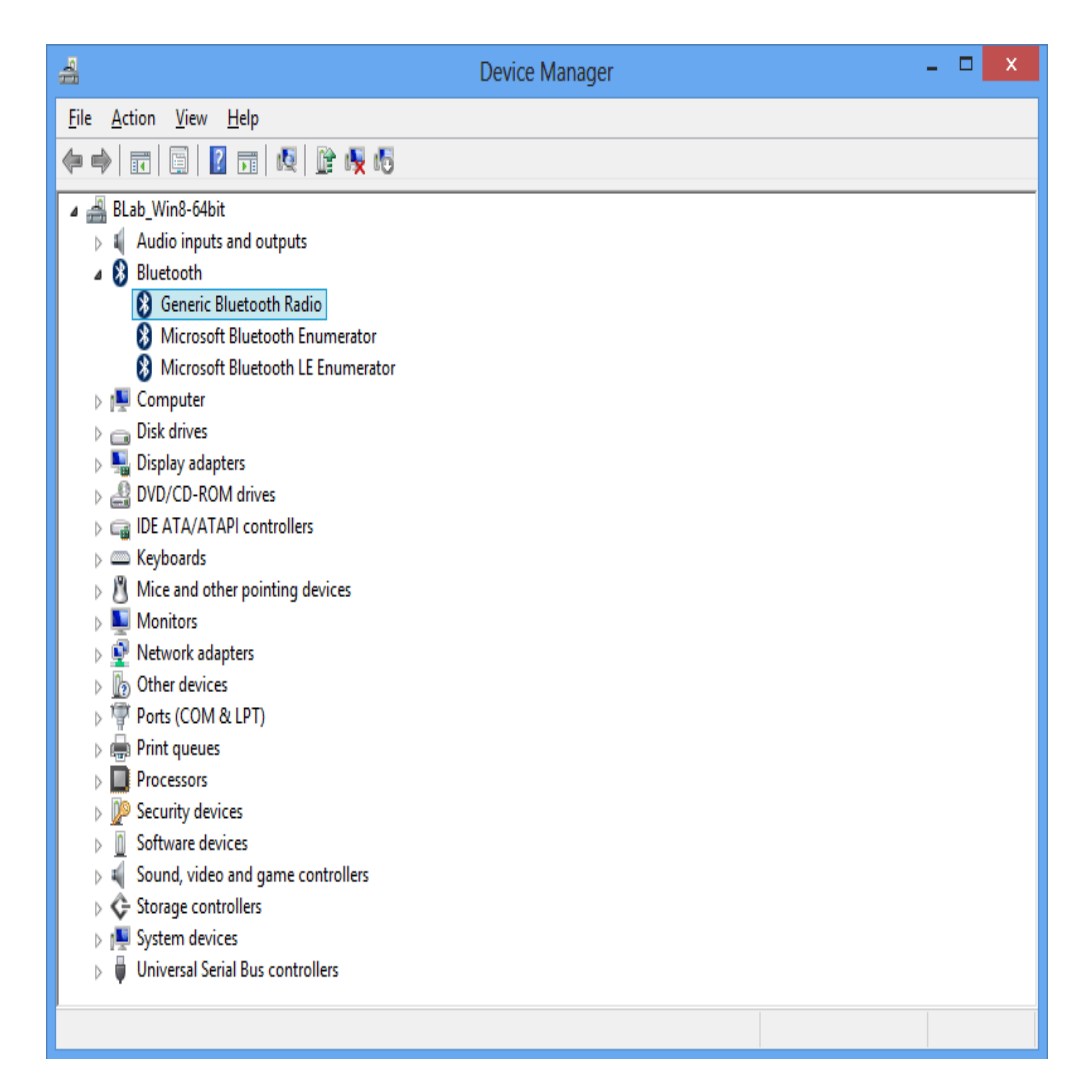

5. Kliknij prawym przyciskiem myszki na Generic Bluetooth Radio i wybierz Aktualizacja oprogramowania sterownika (Update Driver Software).

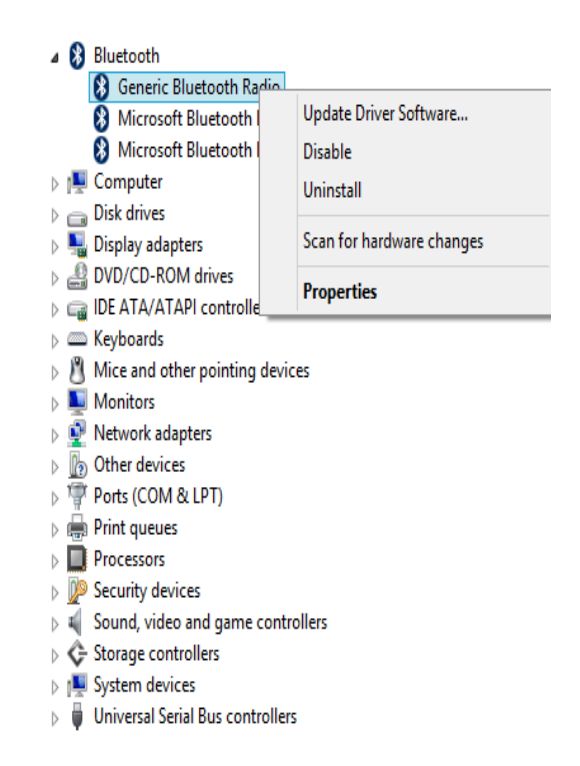

6. Wybierz opcję **Przeglądaj mój komputer w poszukiwaniu oprogramowania** sterownika (Browse my computer for driver software).

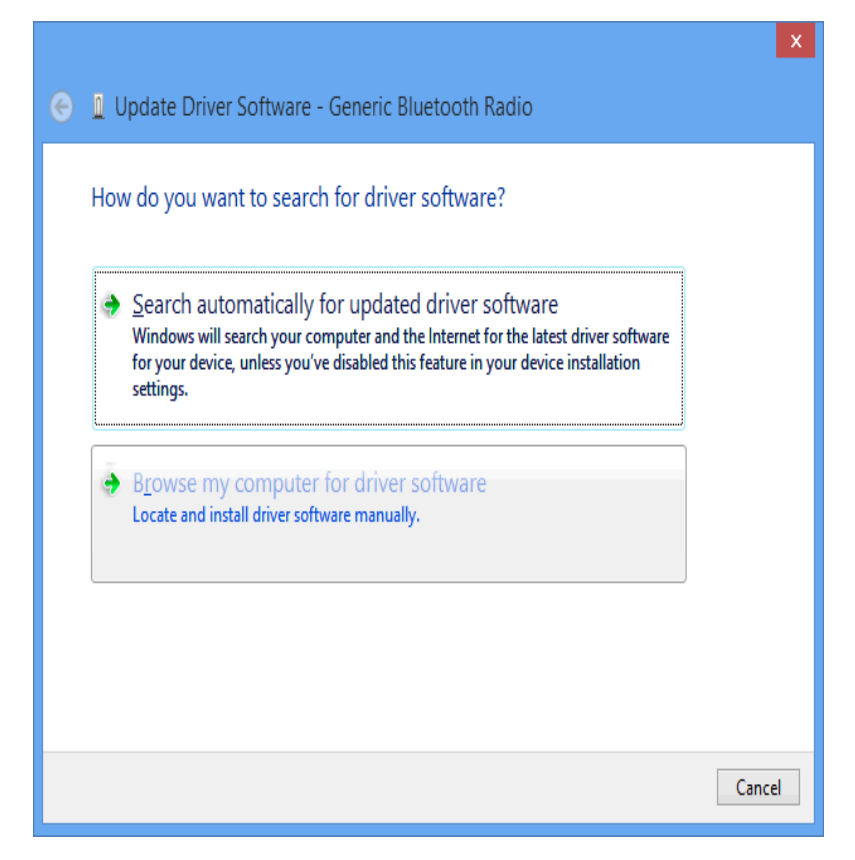

7. Wybierz opcję Pozwól mi wybrać z listy sterowników urządzeń na moim komputerze (Let me pick from a list of device drivers on my computer) i wciśnij przycisk Dalej (Next).

|                                                                                                    | X      |
|----------------------------------------------------------------------------------------------------|--------|
| 📀 🗕 Update Driver Software - Generic Bluetooth Radio                                                                                                    |        |
| Browse for driver software on your computer                                                                                                    |        |
| Search for driver software in this location:                                                                                                    |        |
| Browse                                                                                                    |        |
| ✓ Include subfolders                                                                                                    |        |
| Let me pick from a list of device drivers on my computer<br>This list will show installed driver software compatible with the device, and all driver<br>software in the same category as the device. |        |
| Next                                                                                                    | Cancel |

 Jeśli CSR BlueCore Bluetooth nie jest pokazany na liście sprzętu to naciśnij przycisk Z dysku ... (Have disk ...) i przejdź do kroku nr 9. W przeciwnym przypadku wybierz CSR BlueCore Bluetooth, naciśnij przycisk Dalej (Next) i przejdź do kroku nr 14.

| 🔶 🛚 U            | pdate Driver Software - Generic Bluetooth Radio                                                                                                    |
|------------------|----------------------------------------------------------------------------------------------------|
| Sele             | ct the device driver you want to install for this hardware.<br>Select the manufacturer and model of your hardware device and then click Next. If you have a<br>disk that contains the driver you want to install, click Have Disk. |
| v Sh<br>Mo<br>⊊( | ow <u>c</u> ompatible hardware<br>del<br>Generic Bluetooth Adapter<br>Generic Bluetooth Radio                                                                                                    |
|                  | This driver is digitally signed.       Have Disk         Tell me why driver signing is important                                                                                                    |
|                  | <u>N</u> ext Cancel                                                                                                    |

© ELSAT 2013-2014

9. Naciśnij przycisk Przeglądaj ... (Browse...).

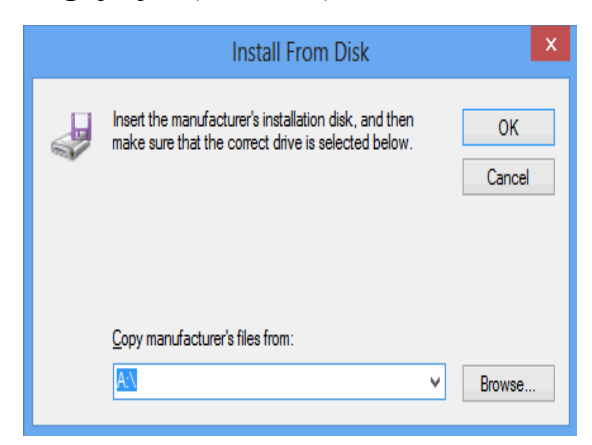

10. Dwa rodzaje sterowników są umieszczone w katalogu:

C:\Program Files\i-Node\Drivers\Windows 8. W zależności od wersji Windows musisz wybrać katalog z wersją 32 bitową lub 64 bitową zanim naciśniesz przycisk **Otwórz** (**Open**).

| £             |                    | Locate File               |   |                                      | X                          |
|---------------|--------------------|---------------------------|---|--------------------------------------|----------------------------|
| Look in:      | )) Windows 8       |                           | ۷ | G 🌶 🖻 🛄                              |                            |
| (Pa)          | Name               | *                         |   | Date modified                        | Туре                       |
| Recent places | 퉬 win32<br>퉬 win64 |                           |   | 02/05/2013 08:48<br>02/05/2013 08:48 | File folder<br>File folder |
| Desktop       |                    |                           |   |                                      |                            |
| Libraries     |                    |                           |   |                                      |                            |
| Computer      |                    |                           |   |                                      |                            |
| (i)           | <                  |                           |   | _                                    | >                          |
| Network       | File name:         | *.inf                     |   |                                      | Open                       |
|               | Files of type:     | Setup Information (*.inf) |   | Ý                                    | Cancel                     |

11. Wybierz plik ze sterownikiem i naciśnij **Otwórz (Open)**.

| £              |                    | Locate File               |                  | ×            |
|----------------|--------------------|---------------------------|------------------|--------------|
| Look in:       | 퉬 win64            | v                         | G 🤌 🖻 🛄          |              |
| Æ              | Name               | *                         | Date modified    | Туре         |
| Recent places  | 🗿 csrbc.inf        |                           | 28/03/2013 08:32 | Setup Infc   |
| Desktop        |                    |                           |                  |              |
| Libraries      |                    |                           |                  |              |
| (Main Computer |                    |                           |                  |              |
|                |                    |                           |                  |              |
| Network        | <                  |                           |                  | >            |
|                | File <u>n</u> ame: | *inf                      | ¥                | <u>O</u> pen |
|                | Files of type:     | Setup Information (*.inf) | ¥                | Cancel       |

- 12. Naciśnij przycisk OK, żeby zainstalować wybrany sterownik.
- 13. Naciśnij przycisk **Dalej** (Next), żeby zainstalować sterownik.

|                                                    | X |
|----------------------------------------------------|---|
| S Update Driver Software - Generic Bluetooth Radio |   |
| Installing driver software                         |   |
|                                                    |   |
|                                                    |   |
|                                                    |   |
|                                                    |   |
|                                                    |   |
|                                                    |   |
|                                                    |   |
|                                                    |   |
|                                                    |   |

14. Kiedy instalacja się zakończy naciśnij przycisk Zamknij (Close).

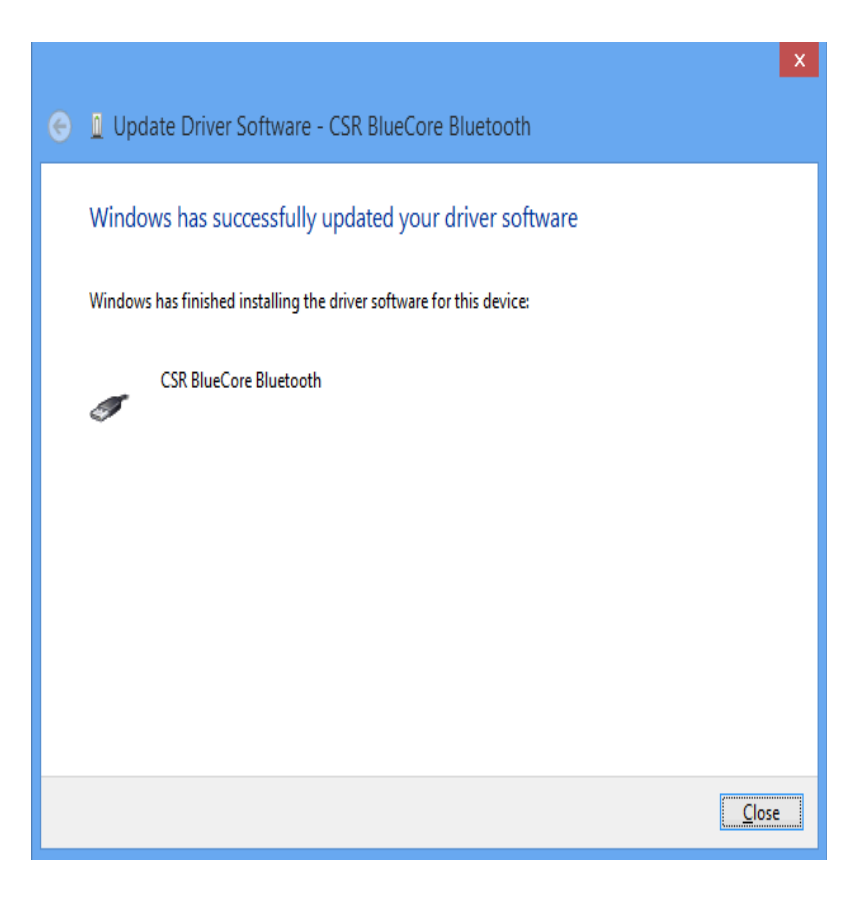

15. Sterownik CSR BlueCore Bluetooth powinien być teraz pokazany w kategorii Kontrolery uniwersalnej magistrali szeregowej (Universal Serial Bus controllers).

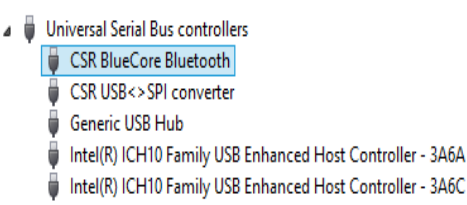